- 1. Go to the job portal website to start creating your job profile:
  - a. <u>Desktop</u>

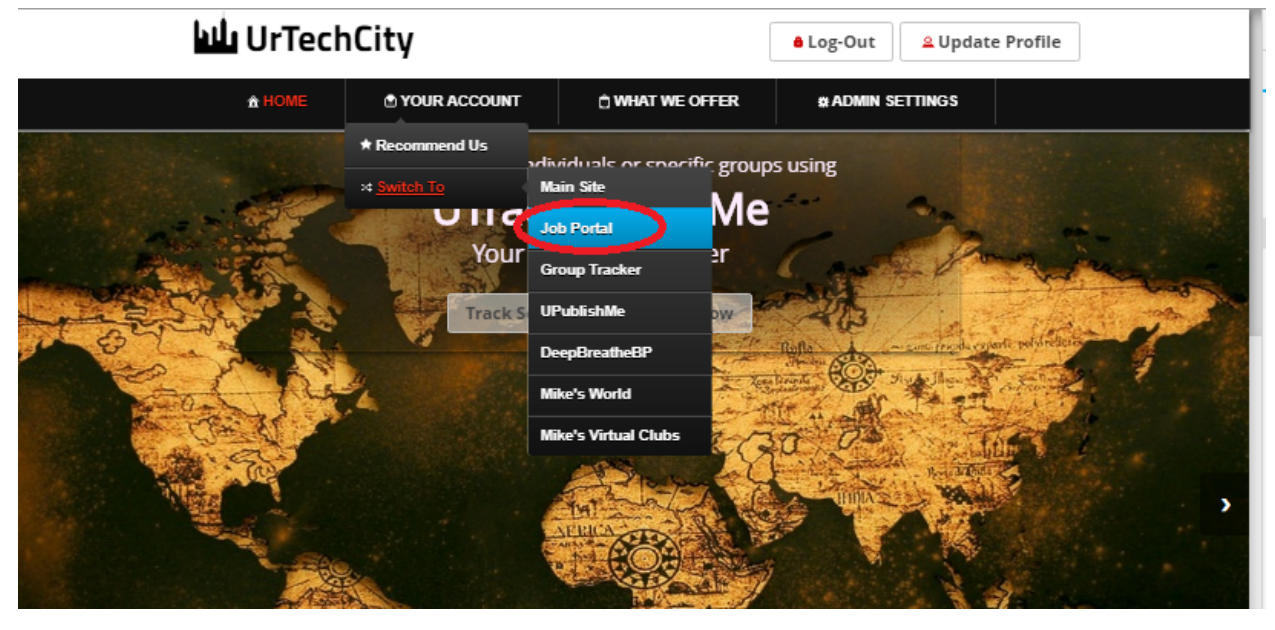

a. Mobile Devices

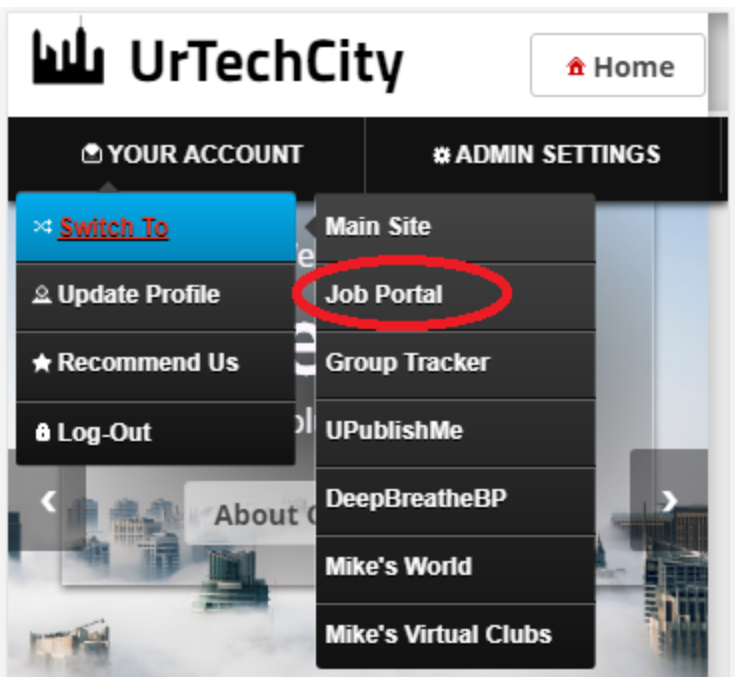

- 2. Click View My Resume from the menu
  - a. Desktop

Log-Out

🚨 Update Profile

#### Job Portal

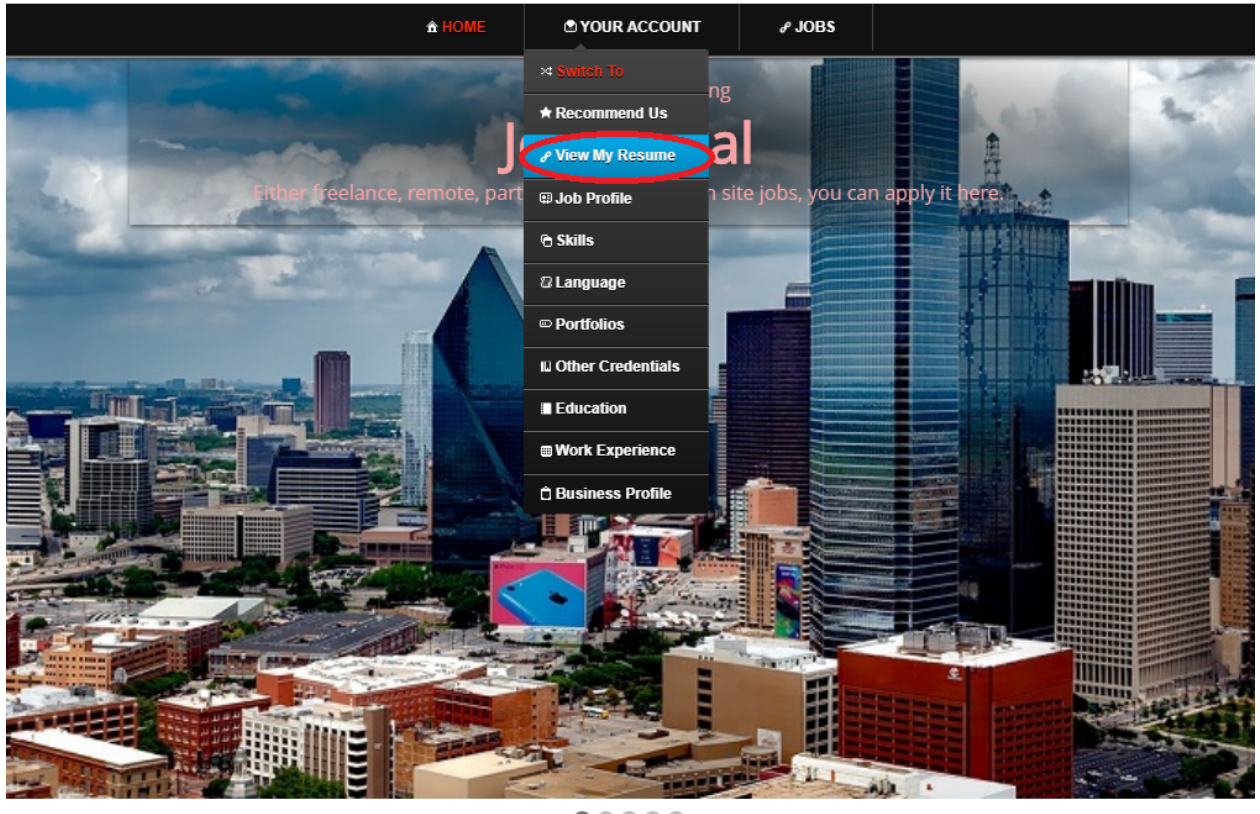

 $\bullet \bullet \bullet \bullet \bullet \bullet$ 

The Job Portal provides you a wide variety of jobs. You can find jobs that requires you to work on-site, remotely or from home. It provides freelance, parttime, and full-time work. Credentials can also be unloaded by applicants or ich conference that application processing is available for the company or

b. <u>Mobile Devices</u>

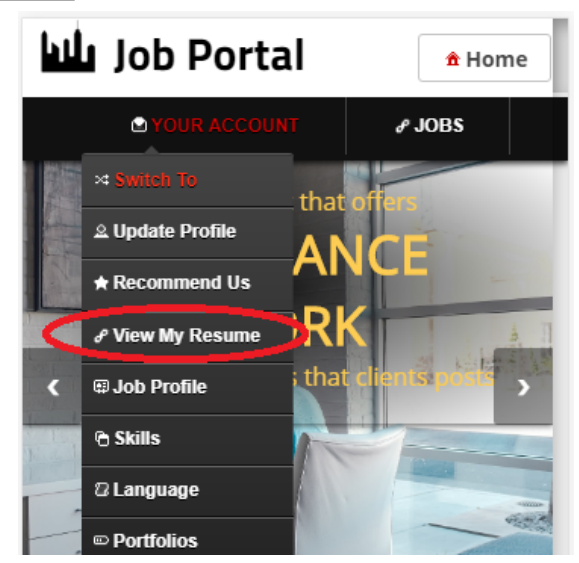

# Attach Resume

3. Click the **Update** for the Credentials to add Resume

| flexible           | A HOME O YOUR ACCOUNT .                                                                                                    | ¢ JOBS   |
|--------------------|----------------------------------------------------------------------------------------------------|----------|
|                    |                                                                                                    |          |
| Work E             | xperience:                                                                                                    | Undata   |
| 1. Sales           | s agent                                                                                                    | Opulie   |
| Compa              | iny:                                                                                                    |          |
| jpc corp           | poration                                                                                                    |          |
| sm city            | rosario cavite                                                                                                    |          |
| Date St<br>05-Jun- | arted:<br>2021                                                                                                    |          |
| Date Er<br>10-Sep  | nded:<br>-2021                                                                                                    |          |
| Details            | :                                                                                                    |          |
| sellin of          | f globe imternet wifi<br>ustomers on availing internet plan                                                                                                    |          |
| 0001010            | astomets on availing internet plan                                                                                                    |          |
| Other 0            | Credentials:                                                                                                    | Update   |
| 1. Certi           | ification                                                                                                    |          |
| Creden             | tial Type:                                                                                                    |          |
| Date Ta            | ates<br>iken:                                                                                                    |          |
| 06-Feb             | -2019                                                                                                    |          |
| Acader             | nic excellence                                                                                                    |          |
|                    | <b>-</b> ·                                                                                                    |          |
| . <u>Mobile</u>    | <u>Devices</u>                                                                                                    |          |
| . <u>Mobile</u>    | <u>Devices</u><br>JobPortal                                                                                                    | Ô ź      |
| . <u>Mobile</u>    | Devices<br>JobPortal                                                                                                    | <b>•</b> |
| o. <u>Mobile</u>   |                                                                                                    | D 🚖      |
| . <u>Mobile</u>    |                                                                                                    | JOBS     |
| . <u>Mobile</u>    | Devices<br>JobPortal                                                                                                    | JOBS     |
| . <u>Mobile</u>    | Devices<br>JobPortal<br>Vour Account<br>05-Jun-2021<br>Date Ended:<br>10-Sep-2021                                                                                                    | DOBS     |
| . <u>Mobile</u>    | Devices<br>JObPortal<br>VOUR ACCOUNT<br>05-Jun-2021<br>Date Ended:<br>10-Sep-2021<br>Dataila:                                                                                                    | JOBS     |
| . <u>Mobile</u>    | Devices<br>JOBPORTAL<br>YOUR ACCOUNT<br>05-Jun-2021<br>Date Ended:<br>10-Sep-2021<br>Details:<br>sellin of globe internet wifi                                                                                                    | JOBS     |
| . <u>Mobile</u>    | Devices<br>JODPORTAL<br>YOUR ACCOUNT<br>05-Jun-2021<br>Date Ended:<br>10-Sep-2021<br>Details:<br>sellin of globe imternet wifi<br>assist customers on availing internet pla                                                                                                    | JOBS     |
| . <u>Mobile</u>    | Devices<br>JOBPORTAL<br>YOUR ACCOUNT<br>05-Jun-2021<br>Date Ended:<br>10-Sep-2021<br>Details:<br>sellin of globe imternet wifi<br>assist customers on availing internet pla                                                                                                    | JOBS     |
| . <u>Mobile</u>    | Devices<br>Dob Job Portal<br>PYOUR ACCOUNT<br>05-Jun-2021<br>Date Ended:<br>10-Sep-2021<br>Details:<br>sellin of globe imternet wifi<br>assist customers on availing internet pla                                                                                                    | JOBS     |
| . <u>Mobile</u>    | Devices<br>Dob Job Portal<br>YOUR ACCOUNT<br>05-Jun-2021<br>Date Ended:<br>10-Sep-2021<br>Details:<br>sellin of globe imternet wifi<br>assist customers on availing internet pla                                                                                                    | JOBS     |
| . <u>Mobile</u>    | Devices<br>DOB JOB Portal<br>POUR ACCOUNT<br>05-Jun-2021<br>Date Ended:<br>10-Sep-2021<br>Details:<br>sellin of globe imternet wifi<br>assist customers on availing internet pla<br>Other Credentials:<br>1. Certification                                                                   | IDBS     |
| o. <u>Mobile</u>   | Devices<br>DOB JOB Portal<br>YOUR ACCOUNT<br>05-Jun-2021<br>Date Ended:<br>10-Sep-2021<br>Details:<br>sellin of globe imternet wifi<br>assist customers on availing internet pla<br>Other Credentials:<br>1. Certification<br>Credential Type:                                               | IDBS     |
| . <u>Mobile</u>    | Devices<br>Dob Job Portal<br>POUR ACCOUNT<br>05-Jun-2021<br>Date Ended:<br>10-Sep-2021<br>Details:<br>sellin of globe imternet wifi<br>assist customers on availing internet pla<br>Other Credentials:<br>1. Certification<br>Credential Type:<br>Certificates                               | IDBS     |
| . <u>Mobile</u>    | Devices<br>Dob Job Portal<br>YOUR ACCOUNT<br>05-Jun-2021<br>Date Ended:<br>10-Sep-2021<br>Details:<br>sellin of globe imternet wifi<br>assist customers on availing internet pla<br>Other Credentials:<br>1. Certification<br>Credential Type:<br>Certificates<br>Date Taken:<br>05 Eab 2019 | IDBS     |
| . <u>Mobile</u>    | Devices<br>Dob Job Portal<br>YOUR ACCOUNT<br>OS-JUN-2021<br>Date Ended:<br>10-Sep-2021<br>Details:<br>sellin of globe imternet wifi<br>assist customers on availing internet pla<br>Other Credentials:<br>1. Certification<br>Credential Type:<br>Certificates<br>Date Taken:<br>06-Feb-2019 | IDBS     |

4. Select the **Add** button to add credentials

| a. <u>Desktop</u><br>JobPortal                                       |                          | e Log-Out         | Messages |
|----------------------------------------------------------------------|--------------------------|-------------------|----------|
|                                                                      | ± HOME ± YOUR            | ACCOUNT & JOBS    |          |
| Other Credentials<br>+ Read me first( click to show/hide information | ) which can guide you in | this area)        |          |
| Name 1                                                               | Date Taken 🕽             | Credential Type 1 | Add      |
|                                                                      |                          |                   | Clear    |
| ·                                                                    | ,<br>                    |                   | Search   |
| Certification                                                        | 06-Feb-2019              | Certificates      |          |

| b. <u>Mobile Devices</u>                                     |                             |
|--------------------------------------------------------------|-----------------------------|
| JobPorta <u>اللا</u>                                         |                             |
| D YOUR ACCOUNT                                               | ∂ JOBS                      |
| Other Credentials                                            |                             |
| + Read me first( click to sho<br>which can guide you in this | w/hide information<br>area) |
| Name ↓                                                       | Add                         |
|                                                              | Clear                       |

Search

5. Select the Credential type option and select attached resume

Certification

a. <u>Desktop</u>

| UrTechCity - Job Portal |        | Attach Resume  |            |         |            |             |
|-------------------------|--------|----------------|------------|---------|------------|-------------|
| JobPortal               |        |                | <b>8</b> I | .og-Out | • Messages | Lupdate Pro |
|                         | ± HOME | O YOUR ACCOUNT | ₽ JOBS     |         |            |             |
| Credentials             |        |                |            |         |            |             |

ne first( click to show/hide information which can guide you in this area)

Г

| lame*           |       |
|-----------------|-------|
| redential Type: | 0/100 |
| Certificates    | ~     |
| Certificates    |       |
| Trainings       |       |
| Awards          |       |
| Honors          |       |
| Publication     |       |
| Examinations    |       |

b. Mobile Devices

| <u>، اللط</u> | JobPortal     | <b>•</b>      |
|---------------|---------------|---------------|
|               | PYOUR ACCOUNT | <i>∉</i> JOBS |
|               |               |               |
| Name*         |               |               |
| Credentia     | al Type*      | 0/1           |
| Certificat    | es            | v             |
|               |               |               |
| Trainin       | gs            |               |
| Awards        | ;             |               |
| Honors        | i -           |               |
| Publica       | tion          |               |
| Examin        | ations        |               |
| Attache       | ed Resume     |               |

6. Scroll down and select documents as indicated in the picture. Then click add.

| opportai                                           |                   |              | ê Le   | og-Out                                                                     | Messages              | <b>≗</b> Upo     |
|----------------------------------------------------|-------------------|--------------|--------|----------------------------------------------------------------------------|-----------------------|------------------|
|                                                    | <b>∄ HOME</b>     | YOUR ACCOUNT | ₽ JOBS |                                                                            |                       |                  |
|                                                    |                   |              |        |                                                                            |                       |                  |
|                                                    |                   |              |        |                                                                            |                       |                  |
|                                                    |                   |              |        |                                                                            |                       |                  |
|                                                    |                   |              |        |                                                                            |                       |                  |
|                                                    |                   |              |        |                                                                            |                       |                  |
|                                                    |                   |              |        |                                                                            |                       |                  |
|                                                    |                   |              |        |                                                                            |                       |                  |
|                                                    |                   |              |        |                                                                            |                       |                  |
|                                                    |                   |              |        |                                                                            |                       |                  |
|                                                    |                   |              |        |                                                                            |                       |                  |
|                                                    |                   |              |        |                                                                            |                       |                  |
|                                                    |                   |              |        |                                                                            |                       |                  |
|                                                    |                   |              |        |                                                                            |                       | _                |
|                                                    |                   |              | 0 WOF  | DS POW                                                                     | ERED BY TINY          | <i>4</i><br>000  |
| Date Taken*                                        |                   |              | 0 WOF  | DS POW                                                                     |                       |                  |
| Date Taken*<br>dd/mm/yyyy<br>Attachments or Suppor | ting Information* |              | 0 WOF  | DS POW                                                                     | ERED BY TINY<br>מיזני | <u></u>          |
| Date Taken*<br>dd/mm/yyyy<br>Attachments or Suppor | ting Information* |              | 0 WOF  | DS POW                                                                     |                       | 5                |
| Date Taken*<br>dd/mm/yyyy<br>Attachments or Suppor | ting Information* |              | 0 WOF  | Video                                                                      |                       | נא<br>איז<br>איז |
| Date Taken*<br>dd/mm/yyyy<br>Attachments or Suppor | ting Information* |              | 0 WOF  | Video<br>Video<br>Youtub<br>Sound                                          | e Save                | 5<br>>           |
| Date Taken*<br>dd/mm/yyyy<br>Attachments or Suppor | ting Information* |              | 0 WOF  | Video<br>Video<br>Video<br>Youtub<br>Sound<br>Image                        | Add<br>e<br>Save      | 5                |
| Date Taken*<br>dd/mm/yyyy<br>Attachments or Suppor | ting Information* |              |        | Video<br>Video<br>Video<br>Youtub<br>Sound<br>Image<br>Docum<br>Ud<br>Doff | Add<br>e<br>Save      | ی<br>۵           |

b. <u>Mobile Devices</u>

### UrTechCity - Job Portal Attach Resume

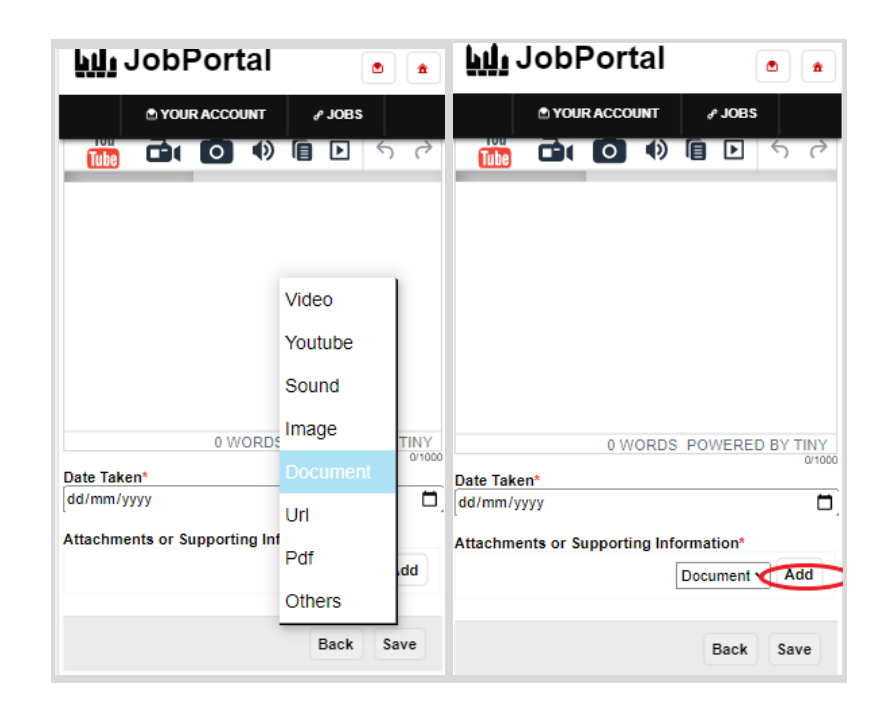

- 7. Select the add attachment to attach your files
  - a. Desktop

| JobPortal - Other Credentials |    |
|-------------------------------|----|
| Name*                         |    |
| Add/Change Attachment         |    |
| Cancel                        | Ok |
| Mobile Devices                |    |

# UrTechCity - Job Portal Attach Resume

| <u>ل</u> ا | JobPortal - Other Credentials | *            |
|------------|-------------------------------|--------------|
| Date       | Name*                         | NY<br>0/1000 |
| Attac      | Cancel Ok                     | 1            |

8. Scroll down and go to Language Section then click the Update button:

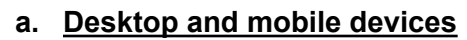

| 🚯 Open                                                                                                    |            |                 |   |   |                      |                 |        | > |
|----------------------------------------------------------------------------------------------------|------------|-----------------|---|---|----------------------|-----------------|--------|---|
| $\leftarrow \rightarrow \cdot \uparrow$                                                                                                    | « Pictu    | > Screenshots > | ~ | Ō | ,⊖ Search            | Screensho       | ots    |   |
| Organize 👻 🛛 Ne                                                                                                    | ew folder  |                 |   |   |                      | -               |        | ? |
| <ul> <li>Desktop</li> <li>Downloads</li> <li>Documents</li> <li>Pictures</li> <li>Camera Roll</li> <li>Music</li> <li>New folder</li> <li>Screenshots</li> <li>OneDrive</li> <li>This PC</li> <li>Network</li> </ul> | ***        | New folder      |   |   |                      |                 |        |   |
|                                                                                                    | File name: |                 |   | ~ | Custom Files<br>Open | ;<br>  <b>-</b> | Cancel | ~ |

#### UrTechCity - Job Portal Attach Resume

9. A confirmation will be shown, and you have attached your resume. Remember that this is an option on whether you would like to add your own made resume or create your own resume at this website. Select the create resume on the user guide

#### <u>Desktop</u>

| Jo <u>اللا</u>            | bPortal                   |              |                    |                              |
|---------------------------|---------------------------|--------------|--------------------|------------------------------|
|                           |                           | YOUR ACCOUNT | <sub>e</sub> JOB\$ |                              |
|                           | JobPortal - Other Creder  | ntials       |                    |                              |
|                           |                           |              |                    |                              |
|                           |                           |              |                    | Ok                           |
|                           |                           |              |                    |                              |
|                           |                           |              |                    |                              |
|                           |                           |              |                    | 0 WORDS POWERED BY TIN<br>01 |
| Date Taken*<br>dd/mm/yyyy |                           |              |                    | e                            |
| Attachments               | or Supporting Information | *            |                    |                              |
|                           |                           |              |                    | Document 🗸                   |
|                           |                           |              |                    | Back Save                    |

Mobile Devices

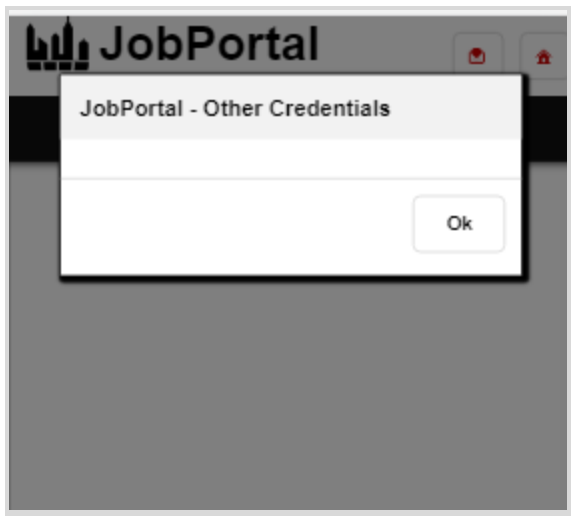